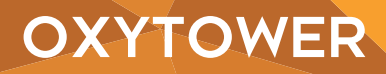

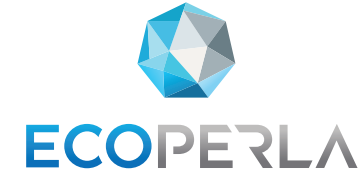

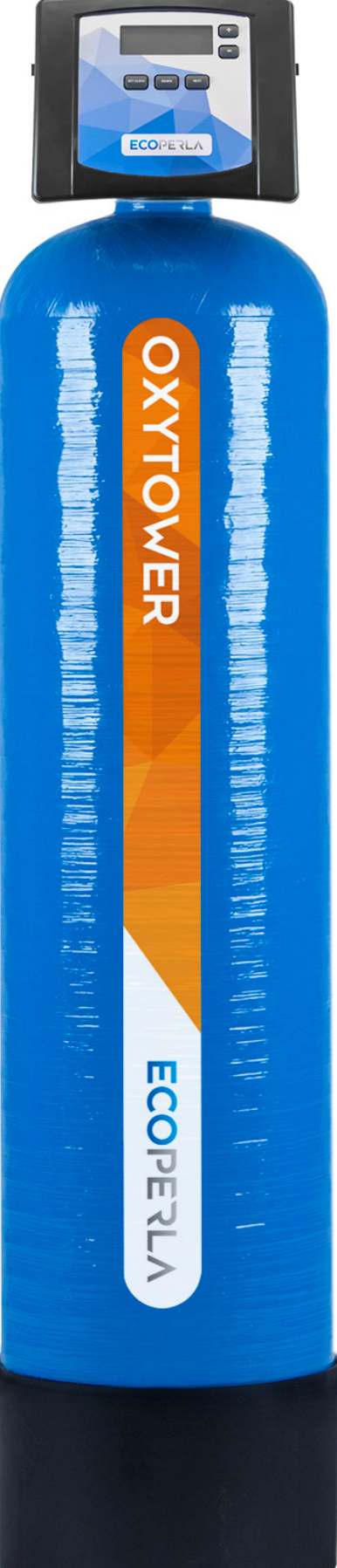

USUWANIE ŻELAZA I MANGANU ECOPERLA OXYTOWER original product of Ecoperla

> INSTRUKCJA UŻYTKOWNIKA

ZACHOWAJ INSTRUKCJĘ, PONIEWAŻ ZAWIERA ONA GWARANCJĘ I KARTĘ SERWISOWĄ

# SPIS TREŚCI

| 1. Wstęp                                               | 4  |
|--------------------------------------------------------|----|
| <b>1.1.</b> Środki bezpieczeństwa                      | 4  |
| <b>1.2.</b> Obecność żelaza oraz manganu w wodzie      | 4  |
| <b>1.3.</b> Opis działania urządzenia                  | 4  |
| <b>1.4.</b> Eksploatacja urządzenia                    | 5  |
| 2. Dane techniczne                                     | 5  |
| 3. Komponenty systemu                                  | 6  |
| 4. Instalacja i uruchomienie                           | 6  |
| <b>4.1.</b> Wymagania                                  | 6  |
| <b>4.2.</b> Schemat instalacji                         | 7  |
| <b>4.3.</b> Głowica sterująca                          | 8  |
| <b>4.4.</b> Pierwsze uruchomienie urządzenia           | 9  |
| 5. Programowanie                                       | 9  |
| 5.1. Wyświetlenia podczas trybu pracy                  | 9  |
| 5.2.1 Wybór języka                                     | 10 |
| 5.2.2 Dni pomiędzy regeneracjami                       | 10 |
| 5.2.3 Ustawienia godziny regeneracji                   | 10 |
| 5.2.4 Ustawienia godziny i dnia tygodnia               | 11 |
| 5.3.1 Tabela ustawień                                  | 12 |
| 5.3.2 Wybór rodzaju pracy                              | 12 |
| 5.3.3 Czas rozprężenia układu                          | 13 |
| 5.3.4 Czas płukania wstecznego                         | 13 |
| 5.3.5 Czas zasysania współprądowego i wolnego płukania | 13 |
| 5.3.6 Regeneracje dodatkowe 1                          | 14 |
| 5.3.7 Regeneracje dodatkowe 2                          | 14 |
| 5.3.8 Regeneracje dodatkowe 3                          | 14 |
| 5.3.9 Zakończenie regeneracji                          | 15 |
| <b>5.4.1</b> Liczba dni od ostatniej regeneracji       | 15 |
| 5.4.2 Ilość wody od ostatniej regeneracji              | 15 |
| 5.4.3 Dzienne zużycie wody                             | 16 |
| 5.4.4 Przepływ szczytowy                               | 16 |
| <b>5.4.5</b> Całkowita historia uzdatnionej wody       | 16 |
| 5.4.6 Całkowita ilość dni                              | 16 |
| <b>5.4.7</b> Całkowita ilość regeneracji               | 17 |
| 5.4.8 Wersja oprogramowania                            | 17 |
| 5.4.9 Historia błędów                                  | 17 |
| 6. Rozwiązywanie problemów                             | 18 |
| 7. Karta serwisowa                                     | 20 |
| 8. Gwarancja                                           | 21 |

# 1. WSTĘP

# **1.1. ŚRODKI BEZPIECZEŃSTWA**

• Przed montażem urządzenia należy zapoznać się z niniejszą instrukcją oraz dokładnie się do niej stosować w czasie montażu oraz eksploatacji. Zawarte są w niej wszystkie niezbędne informacje z zakresu środków ostrożności podczas instalacji, użytkowania oraz serwisu urządzenia.

• Właściwa instalacja oraz eksploatacja urządzenia zgodnie z instrukcją zapewnia bezawaryjną, skuteczną i długotrwałą pracę.

- Urządzenie przeznaczone jest do usuwania żelaza oraz manganu z wody i może być używane wyłącznie w tym celu.
- Instalację urządzenia powinna przeprowadzić wykwalifikowana osoba.
- Urządzenie należy transportować w pionie. Nie należy kłaść go na boku, ze względu na ryzyko uszkodzenia.
- Niniejsza instrukcja powinna być przechowywana w bezpiecznym miejscu do końca użytkowania systemu filtrującego.
- Urządzenie zostało wyprodukowane według najnowszych obowiązujących wymogów bezpieczeństwa.

# 1.2. OBECNOŚĆ ŻELAZA ORAZ MANGANU W WODZIE

Żelazo i mangan w wodzie to jedne z najczęściej występujących problemów w wodach podziemnych. Jeżeli stężenie żelaza w wodzie jest przekroczone istnieje duże prawdopodobieństwo, że zawyżona jest także ilość manganu.

Rozporządzenie Ministra Zdrowia w sprawie jakości wody przeznaczonej do spożycia przez ludzi określa maksymalne stężenie żelaza w wodzie pitnej na 0,2 mg/l. Stężenie manganu w wodzie nie może przekraczać 0,05 mg/l.

Żelazo w wodzie surowej występuje w formie rozpuszczalnej. Nie można tego dostrzec, a woda często wygląda na czystą. Jest to problem, którego często nie da się usunąć za pomocą zwyczajnej filtracji. Niezbędna jest wcześniejsza obróbka wody za pomocą substancji chemicznych lub tlenu. Proces odżelaziania opiera się na przekształceniu żelaza II-wartościowego (forma rozpuszczalna) w żelazo III-wartościowe (formę nierozpuszczalną). Żelazo w formie nierozpuszczalnej jest zatrzymywane na złożu filtracyjnym, a woda po procesie uzdatniania - czysta.

Mangan również występuje w wodzie w formie rozpuszczalnej. Jest uznawany za substancję trudniejszą do usunięcia w porównaniu z żelazem. Trudno wytrąca się z wody, a do jego usunięcia niezbędne jest zastosowanie specjalnych złóż katalitycznych lub silnych utleniaczy.

Żelazo i mangan w wodzie użytkowej mogą stanowić spory problem. Często mają negatywny wpływ na cechy organoleptyczne wody, takie jak: smak, zapach, czy barwę. Potrawy i napoje przygotowane na bazie zanieczyszczonej wody mogą stracić swoje walory. Najpoważniejszym problemem okazuje się twardy lub mazisty osad odkładający się w rurach.

Znacznie zmniejsza ich światło i może prowadzić do licznych, drogich awarii. Żelazo i mangan mogą powodować także duże straty energii pomp tłoczących wodę. Ponadto w osadzie mogą rozwijać się bakterie groźne dla ludzkiego organizmu. Obie substancje wytrącające się z wody zazwyczaj osadzają się na armaturze oraz na upranych tkaninach tworząc ciężkie do usunięcia rdzawe plamy. Problemem są także awarie urządzeń AGD mających styczność z wodą.

## 1.3. OPIS DZIAŁANIA URZĄDZENIA

Stacja uzdatniania Ecoperla Oxytower nie wymaga wstępnego napowietrzania wody. Napowietrzanie odbywa się wewnątrz kolumny filtracyjnej. Po wstępnym napowietrzeniu woda kierowana jest na złoże filtracyjne Birm, gdzie żelazo i mangan utleniają się i przechodzą z formy rozpuszczalnej do nierozpuszczalnej, a następnie są odfiltrowane na złożu.

Do długotrwałej pracy urządzenia niezbędne jest regenerowanie złoża. Odbywa się ono za pomocą przeciwprądowego przepływu wody oraz wprowadzenie świeżej dawki powietrza z tlenem. Proces regeneracji złoża odbywa się w sposób całkowicie automatyczny.

# **1.4. EKSPLOATACJA URZĄDZENIA**

Regeneracja złoża odbywa się za pomocą wstecznego przepływu wody.

Dla utrzymania prawidłowej pracy urządzenia wymagane jest regularne wymienianie wkładów w filtrze mechanicznym znajdującym się za urządzeniem Ecoperla Oxytower.

Żywotność złoża określa się między 3 a 6 lat. Wszystko zależy od parametrów wody, a także od skuteczności regeneracji. Po zużyciu złoża należy dokonać jego wymiany.

Przy wodach posiadających wysokie przekroczenia zanieczyszczeń może zaistnieć konieczność okresowego czyszczenia głowicy.

# 2. DANE TECHNICZNE

| Głowica sterująca                                                         | Clack Impression |
|---------------------------------------------------------------------------|------------------|
| Przyłącze                                                                 | 1"               |
| llość złoża [L]                                                           | 75               |
| Przepływ nominalny [m³/h]                                                 | 1                |
| Przepływ maksymalny<br>[m³/h]                                             | 1,6              |
| Wymagany przepływ wody<br>podczas płukania przy<br>ciśnieniu 3 bar [m³/h] | 2,3              |
| Ciśnienie robocze [bar]                                                   | 3,0-6,0          |
| Zużycie wody<br>na płukanie [L]                                           | 430              |
| Wymiary butli [cal]                                                       | 13 x 54          |
| Szerokość kolumny [mm]                                                    | 340              |
| Wysokość kolumny [mm]                                                     | 1640             |
| Głębokość kolumny [mm]                                                    | 340              |
| Przyłącze elektryczne [V/Hz]                                              | 230/50           |

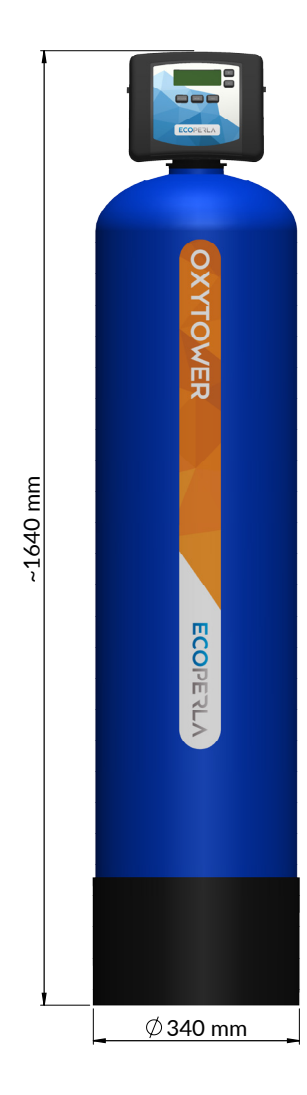

## **3. KOMPONENTY SYSTEMU**

Dostarczony do Państwa system zawiera:

- Butlę przeznaczoną na złoże wraz z dystrybutorem,
- Głowicę sterującą,
- Złoże filtrujące,
- Przyłącza,
- Zasilacz,
- Instrukcję użytkownika.

# 4. INSTALACJA I URUCHOMIENIE

#### 4.1. WYMAGANIA

Do prawidłowego działania urządzenia wymagane jest zapewnienie odpowiednich warunków pracy:

- Wartość ciśnienia roboczego powinna mieścić się w przedziale 2,0÷6,0 bar,
- Nie należy dopuszczać do powstania w urządzeniu ciśnienia powyżej maksymalnego ciśnienia pracy oraz poniżej ciśnienia atmosferycznego 0 bar (podciśnienie) może to skutkować jego uszkodzeniem,
- Temperatura pracy powinna mieścić się w przedziale 4÷38°C,

• Urządzenie należy chronić przed czynnikami atmosferycznymi (nasłonecznienie, opady, zbyt niskie lub z byt wysokie temperatury),

• Wysoka wilgotność w pomieszczeniu może powodować kondensację wody na urządzeniu i orurowaniu, a w skrajnym przypadku może doprowadzić do uszkodzenia płytki elektronicznej,

- Zaleca się zamontowanie filtra mechanicznego za urządzeniem,
- Urządzenie powinno być ustawione w pionie i na twardym płaskim podłożu,
- Transport urządzenia również powinien być w pionie,
- Głowica sterująca wymaga podłączenia do zasilania elektrycznego 230V, 50Hz, zgodnie z krajowymi normami,

• Jakość wody zasilającej pod kątem zawartości żelaza i manganu, stopnia twardości, mętności, odczynu pH, a także chlorków powinna być zgodna z zaleceniami producenta, zaś zawartość mikroorganizmów - zgodna normami jakości wody przeznaczonej do spożycia.

# 4.2. SCHEMAT INSTALACJI

Na poniższym schemacie przedstawiono prawidłową kolejność poszczególnych urządzeń w instalacji.

Schemat 1.

#### SCHEMAT PODŁĄCZENIA ECOPERLA OXYTOWER

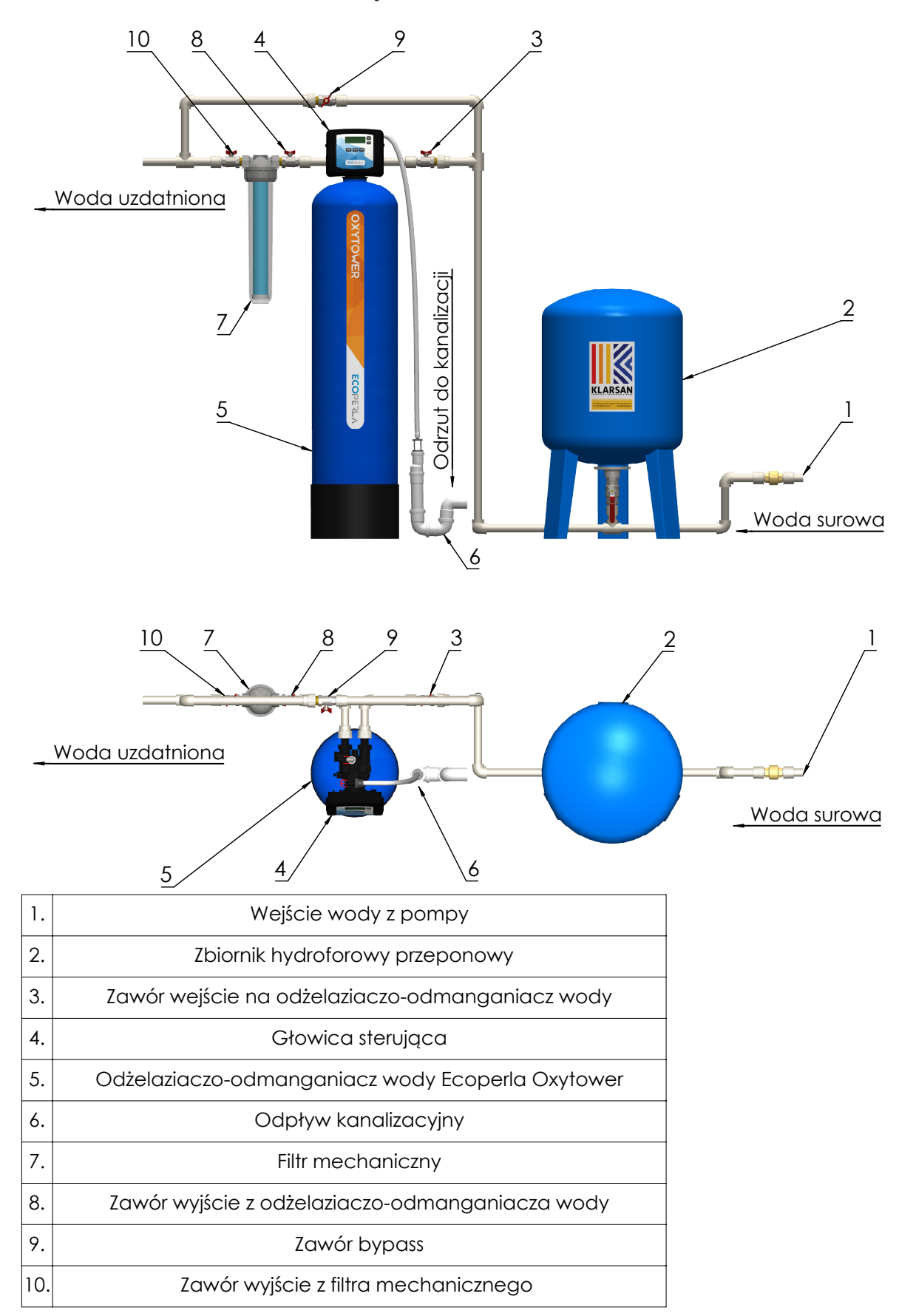

# 4.3. GŁOWICA STERUJĄCA

Głowica sterująca jest zamontowana na butli ciśnieniowej. Jest odpowiedzialna za pracę urządzenia, steruje procesem regeneracji oraz monitoruje jego pracę.

**Wejście i wyjście z głowicy:** końcówki przyłączeniowe głowicy wykonane są z tworzywa, gwint 1" zewnętrzny. Przyłącza są łatwo odłączalne od głowicy, zatem nie trzeba przy podłączeniu dodatkowych śrubunków. Nie zaleca się montowania na sztywno przewodów do przewodów ze stali, miedzi lub tworzywa klejonego. Preferuje się podłączenia do rur z tworzywa zgrzewanego, skręcanego lub na węże elastyczne w metalowym oplocie, calowe. Dopuszcza się zastosowanie dodatkowych sztywnych kształtek na przyłącza od głowicy, np. stalowych kolanek pomiędzy przyłączem głowicy a wężem elastycznym.

**Odejście do kanalizacji:** końcówka przyłącza do kanalizacji na głowicy jest wykonana z tworzywa, gwint zewnętrzny (patrz tabela pkt. 2. Str 5). Odejście do kanalizacji najlepiej wykonać z tworzywa (przewody 32 mm) lub ewentualnie łączyć na przejściówkę do węża ogrodowego i wężem ogrodowym poprowadzić do kanalizacji (wejście do kanalizacji nie powinno być dalej niż kilka metrów lub wyżej niż 1 metr nad głowicą).

Schemat 2.

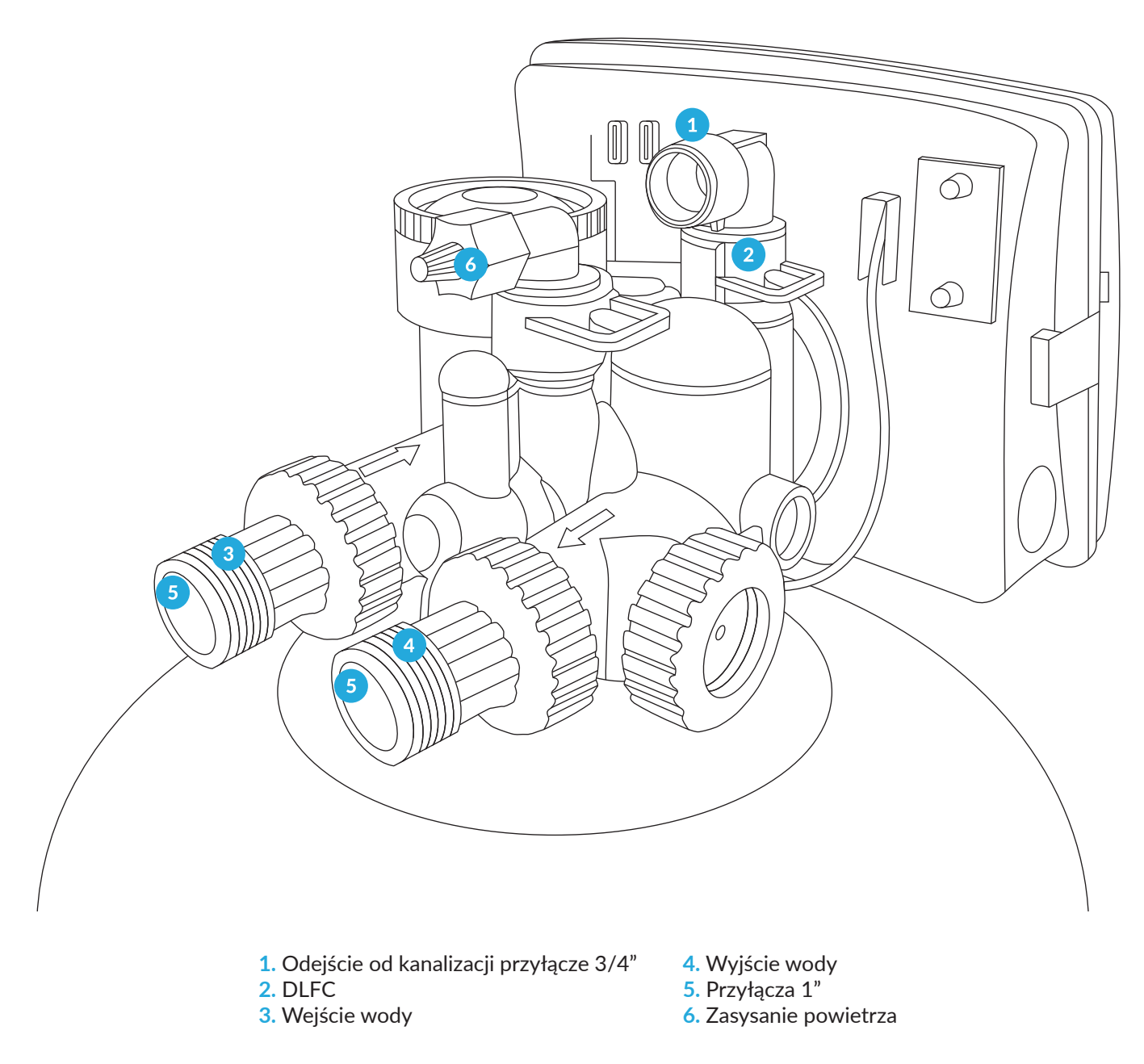

# 4.4. PIERWSZE URUCHOMIENIE URZĄDZENIA

- Przygotuj miejsce instalacji urządzenia (zgodnie z punktem 4.1 WYMAGANIA).
- Odetnij dopływ wody do instalacji.
- Wykonaj obejście wody by-pass\* (Schemat 1. Str. 7).
- Zamontuj filtr mechaniczny wraz z wkładem filtracyjnym.
- Podłącz wejście wody do urządzenia (Schemat 2. Str. 8).
- Podłącz wyjście wody z urządzenia (Schemat 2. Str. 8).
- Podłącz odejście do kanalizacji (Schemat 2. Str. 8).

• Po podłączeniu konieczna jest regeneracja, do momentu uzyskania klarownej wody na odpływie. W celu uruchomienia regeneracji należy wcisnąć i przytrzymać przez kilka sekund przycisk REGEN na głowicy sterującej. Regeneracja przebiega automatycznie i trwa 60-80 minut.

- W celu uniknięcia uderzenia hydraulicznego delikatnie otwórz zawór, wprowadzając wodę do urządzenia.
- Sprawdź szczelność układu.
- Przejdź do programowania urządzenia.

Urządzenie jest gotowe do pracy.

## **5. PROGRAMOWANIE**

# 5.1.WYŚWIETLANIE PODCZAS TRYBU PRACY

Na panelu głowicy podczas trybu pracy mamy możliwość podglądu:

- Aktualna godzina (TIME OF DAY)
- Aktualny dzień tygodnia (DAY OF WEEK)
- Ilość dni do płukania (DAYS TO REGEN)
- Aktualnego natężenia przepływu (FLOW RATE)
- Tryb wakacyjny (VACATION NO/YES)
- Dane kontaktowe do swerwisu

Pomiędzy poszczególnymi informacjami na wyświetlaczu przechodzimy przy użyciu przycisku NEXT.

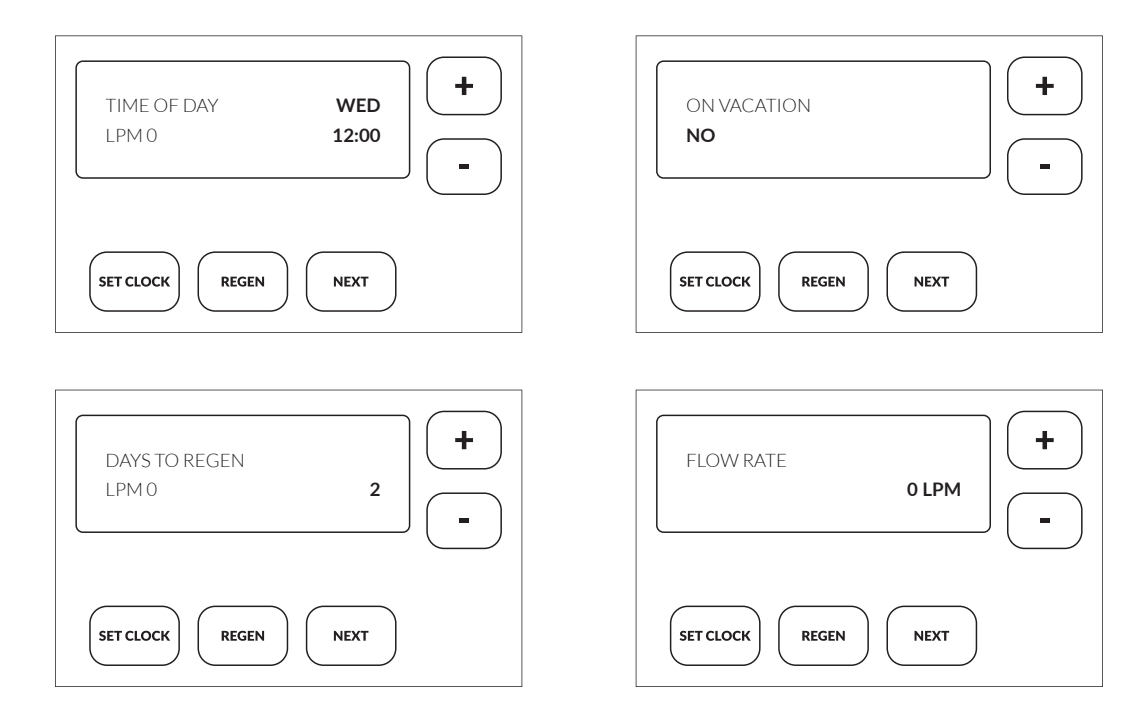

# 5.2. USTAWIENIA POCZĄTKOWE

# 5.2.1. Wybór języka

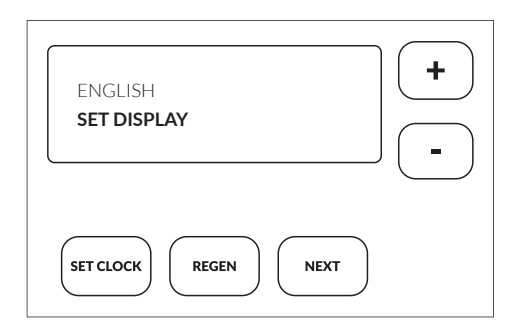

# 5.2.2. Dni pomiędzy regeneracjami

| DAYS BETWEEN REGENERATIONS<br>SET 2 | + |
|-------------------------------------|---|
| SET CLOCK REGEN NEXT                |   |

Wciskając jednocześnie przycisk "+" oraz NEXT (do momentu zmiany komunikatu na wyświetlaczu), przechodzimy do ekranu ustawień podstawowych.

Używając przycisków "+" oraz "-", wybieramy język. Jeżeli nie chcesz zmieniać języka, przejdź od razu do następnego etapu.

Wciskamy NEXT, aby przejść do kolejnego etapu.

Używając przycisków "góra" oraz "dół", wprowadzamy ilość dni pomiędzy regeneracjami (DAYS BETWEEN REGENERATIONS).

W przypadku urządzenia Ecoperla Oxytower rekomendujemy ustawienie od 1 do 5 dni, w zależności od parametrów i zużycia wody.

Używając przycisku NEXT, przechodzimy do kolejnego etapu.

Używając przycisku REGEN, możemy powrócić do poprzedniego etapu.

## 5.2.3. Ustawienie godziny regeneracji

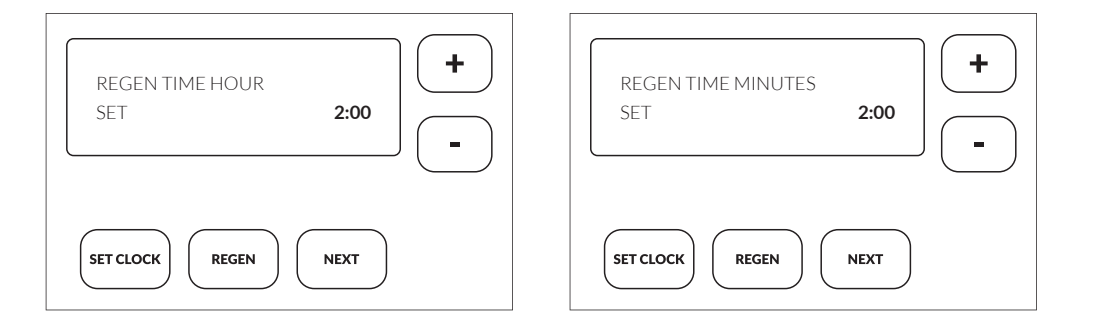

Używając przycisków "+" oraz "-", wprowadzamy godzinę, o której ma zacząć się regeneracja (REGENERATION TIME HOUR).

Używając przycisku REGEN, możemy powrócić do poprzedniego etapu.

W przypadku urządzenia Ecoperla Oxytower zalecamy ustawienie godzin nocnych ze względu na najniższe zapotrzebowanie na wodę.

# 5.2.4. Ustawienie godziny i dnia tygodnia

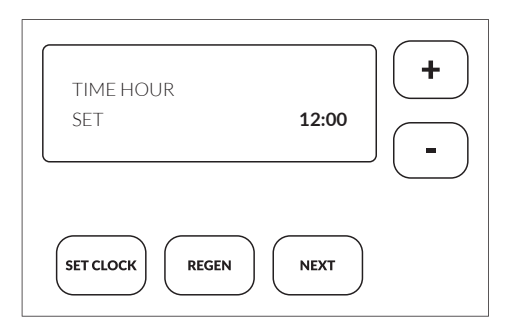

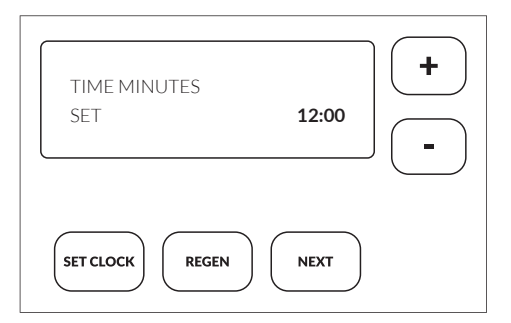

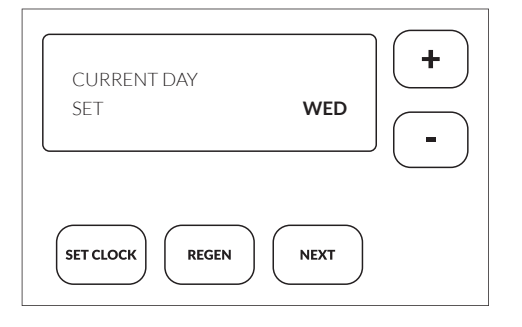

Ustawienie godziny możliwe jest z poziomu wyświetlenia podczas trybu pracy (punkt 5.1). Wciskając przycisk SET CLOCK, przechodzimy do zmiany godziny na wyświetlaczu. Wprowadzane ustawienie miga na wyświetlaczu. Używając przycisków "+" oraz "-", ustawiamy bieżącą godzinę. Po wprowadzeniu odpowiedniej godziny, używając przycisku SET CLOCK lub NEXT, zatwierdzamy godzinę. Jest to ostatni etap wprowadzania ustawień głowicy sterującej.

# **5.3. INDYWIDUALNE USTAWIENIE TRYBU PRACY**

Głowica jest zaprogramowana zgodnie z przeznaczeniem urządzenia. Nie zalecamy zmiany ustawień bez wcześniejszej konsultacji z działem techniczny dystrybutora lub producenta. Nieprawidłowe ustawienia mogą wpłynąć na skuteczność pracy urządzenia.

# 5.3.1. Tabela ustawień

| ECOPERLA OXYTOWER   |           |
|---------------------|-----------|
| BACKWASH - AIR      | 3         |
| BACKWASH            | 6         |
| REGENERANT DROW ON  | 60        |
| Godzina regeneracji | 02:00     |
| ТҮРЕ                | Filtering |
| ALT REGEN 1         | OFF       |
| ALT REGEN 2         | OFF       |
| ALT REGEN 3         | OFF       |
| Zaplanowany serwis  | 1 rok     |
| Vacation            | NO        |

## 5.3.2. Wybór rodzaju pracy

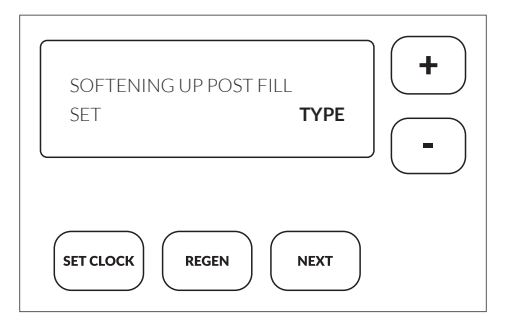

Wciskając jednocześnie przycisk "-" oraz NEXT (przytrzymujemy do momentu zmiany komuniaktu na wyświetlaczu), przechodzimy do ekranu wyboru pracy.

W przypadku urządzenia Ecoperla Oxytower musi być ustawione FILTERING.

Aby przejść do kolejnego etapu, używamy przycisku NEXT.

# 5.3.3. Czas rozprężania układu

| BACKWASH - AIR       | BACKWASH - AIR TIME  |
|----------------------|----------------------|
| SET CYCLE 1          | SET 3 SEC            |
| SET CLOCK REGEN NEXT | SET CLOCK REGEN NEXT |

Używając przycisków "+" oraz "-", wprowadzamy czas rozprężania układu (BACKWASH AIR) w minutach.

Aby przejść do kolejnego etapu, używamy przycisku NEXT.

Używając przycisku REGEN, możemy powrócić do poprzedniego etapu.

#### 5.3.4. Czas płukania wstecznego

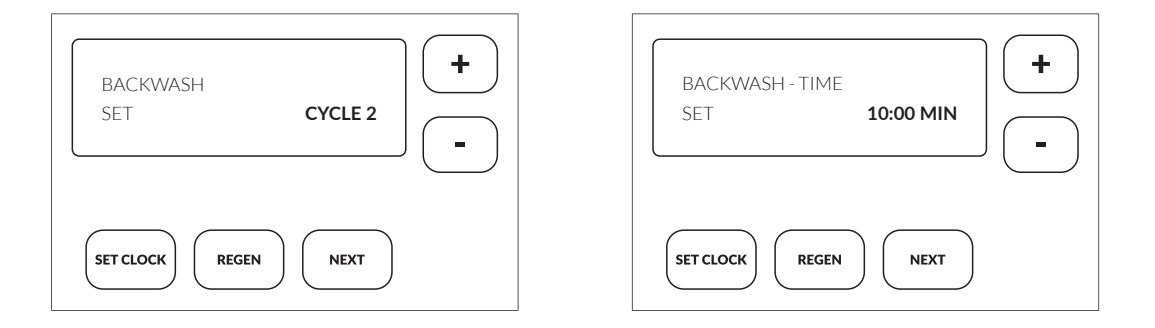

Używając przycisków "+" oraz "-", wprowadzamy czas płukania wstecznego (BACKWASH TIME) w minutach.

Aby przejść do kolejnego etapu, używamy przycisku NEXT.

Używając przycisku REGEN, możemy powrócić do poprzedniego etapu.

#### 5.3.5. Czas zasysania współprądowego i wolnego płukania

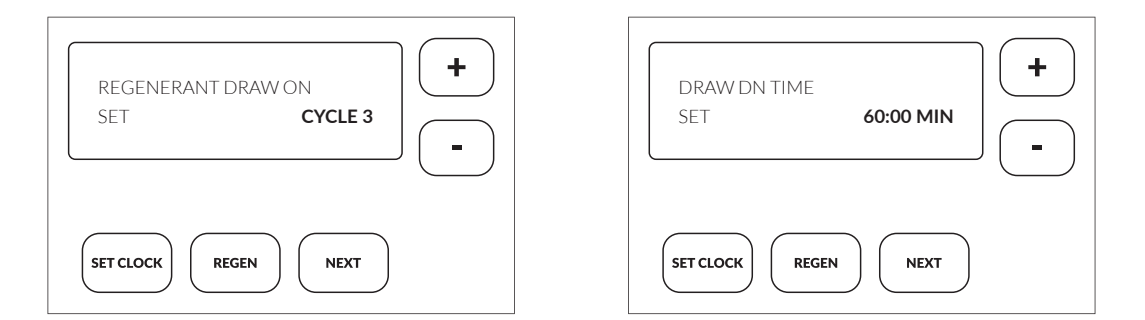

Jednorazowo używając przycisków "+" oraz "-", wprowadzamy czas zasysania współprądowego (DRAW DN) w minutach.

Aby przejść do kolejnego etapu, używamy przycisku NEXT.

#### 5.3.6. Regeneracje dodatkowe 1

| ALT REGEN 1<br>SET | REGEN OFF | + |
|--------------------|-----------|---|
| SET CLOCK REGE     | N NEXT    |   |

Używając przycisków "+" oraz "-", wprowadzamy ilość standardowych (automatycznych) regeneracji jaka ma wymusić 1 regenerację dodatkową (zakres 1-99) lub OFF (jeżeli funkcja ma być wyłączona).

Aby przejść do kolejnego etapu używamy przycisku NEXT.

Używając przycisku REGEN, możemy powrócić do poprzedniego etapu.

# 5.3.7. Regeneracje dodatkowe 2

| ALT REGEN 2<br>SET | REGEN OFF | + |
|--------------------|-----------|---|
| SET CLOCK REGE     | N NEXT    |   |

Używając przycisków "+" oraz "-", wprowadzamy ilość litrów wody od ostatniej dodatkowej regeneracji, jaka ma wymusić regenerację dodatkową (zakres 3000-375 000 litrów) lub OFF (jeżeli funkcja ma być wyłączona).

Aby przejść do kolejnego etapu, używamy przycisku NEXT.

Używając przycisku REGEN, możemy powrócić do poprzedniego etapu.

#### 5.3.8. Regeneracje dodatkowe 3

| ALT REGEN 3<br>SET | REGEN OFF | + |
|--------------------|-----------|---|
| SET CLOCK REGE     | N NEXT    |   |

Używając przycisków "+" oraz "-", wprowadzamy ilość dni od ostatniej dodatkowej regeneracji. jaka ma wymusić regenerację dodatkową (zakres 1 -365 dni) lub OFF (jeżeli funkcja ma być wyłączona).

Aby przejść do kolejnego etapu, używamy przycisku NEXT.

# 5.3.9. ZAKOŃCZENIE REGENERACJI

| END<br>SET           | + |
|----------------------|---|
| SET CLOCK REGEN NEXT |   |

Ostatni etap należy wybrać END. Można tutaj rownież ustawić jeden z możliwych etapów regeneracji. Wtedy END będzie kolejnym etapem.

Używając przycisków "+" oraz "-", wybieramy END.

Aby przejść do kolejnego etapu, używamy przycisku NEXT.

Używając przycisku REGEN, możemy powrócić do poprzedniego etapu.

# **5.4. HISTORIA PRACY**

W przypadku gdy chcemy uruchomić dostępną podstawową historię, wciskamy jednocześnie "+" oraz "-" i przytrzymujemy przez 5 sekund, aż do zmiany komunikatu na wyświetlaczu. Aby wejść do rozszerzonej historii, należy ponownie wcisnąć jednocześnie przyciski "+" oraz "-" do momentu zmiany komunikatu na wyświetlaczu. Jeśli na wyświetlaczu nie ukazują się komunikaty, takie jak w punkcie 5.4.1, oznacza to, że aktywna jest blokada dostępu. W celu wyłączenia blokady należy wcisnąć kolejno: "-", NEXT, "+" ,SET CLOCK. Tą samą kombinacją przycisków możemy również aktywować blokadę.

Przyciskiem NEXT przechodzimy do kolejnej opcji.

Przyciskiem REGEN możemy wrócić do poprzedniego wyświetlenia.

## 5.4.1. Liczba dni od ostatniej regeneracji (podstawowa historia)

| DAYS SINCE REGEN<br>SET <b>0</b> | + |
|----------------------------------|---|
| SET CLOCK REGEN NEXT             |   |

Na ekranie wyświetli się ilość dni od ostatniej regeneracji.

Aby przejść do kolejnego etapu, używamy przycisku NEXT.

Używając przycisku REGEN, możemy powrócić do poprzedniego etapu.

## 5.4.2. Ilość wody od ostatniej regeneracji (podstawowa historia)

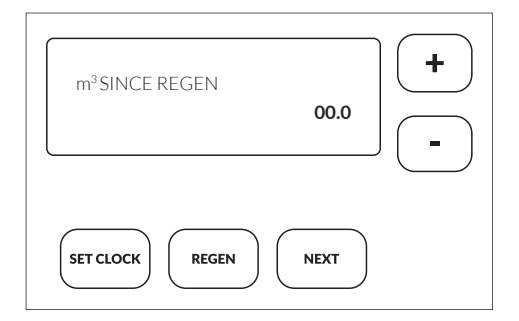

Jeżeli głowica zostanie dodatkowo wyposażona w przepływomierz, w tym miejscu na ekranie wyświetli się ilość m<sup>3</sup> uzdatnionej wody od ostatniej regeneracji.

Aby przejść do kolejnego etapu, używamy przycisku NEXT.

#### 5.4.3. Dzienne zużycie wody (podstawowa historia)

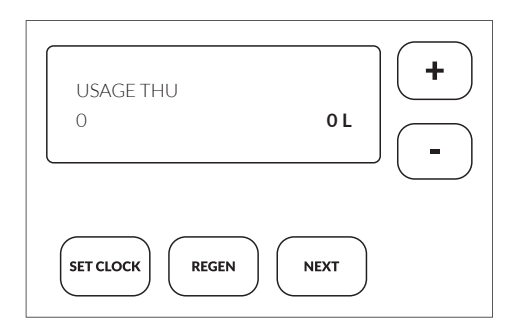

Jeżeli głowica zostanie dodatkowo wyposażona w przepływomierz, w tym miejscu na ekranie wyświetli się przepływ z dnia dzisiejszego (przy pomocy przycisków "+" i "-" możemy wyświetlić kolejne 90 dni).

Aby przejść do kolejnego etapu, używamy przycisku NEXT.

Używając przycisku REGEN, możemy powrócić do poprzedniego etapu.

#### 5.4.4. Przepływ szczytowy (podstawowa historia)

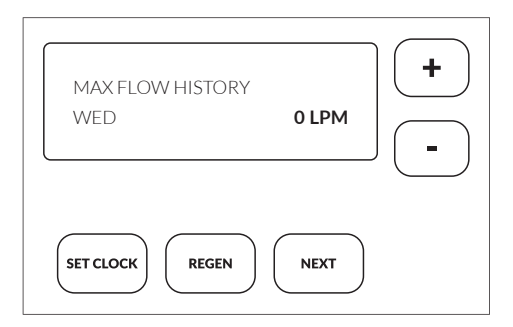

Jeżeli głowica zostanie dodatkowo wyposażona w przepływomierz w tym miejscu na ekranie wyświetli się przepływ szczytowy.

Aby przejść do kolejnego etapu, używamy przycisku NEXT.

Używając przycisku REGEN, możemy powrócić do poprzedniego etapu.

# 5.4.5. Całkowita historia uzdatnionej wody (podstawowa historia)

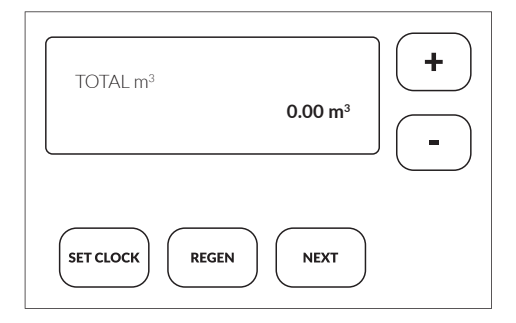

Jeżeli głowica zostanie dodatkowo wyposażona w przepływomierz, w tym miejscu na ekranie wyświetli się przepływ szczytowy.

Aby przejść do kolejnego etapu, używamy przycisku NEXT.

Używając przycisku REGEN, możemy powrócić do poprzedniego etapu.

#### 5.4.6. Całkowita ilość dni (podstawowa historia)

| TOTAL DAYS           | + |
|----------------------|---|
| SET CLOCK REGEN NEXT |   |

Na ekranie wyświetli się całkowita ilość dni od początku funkcjonowania urządzenia.

Aby przejść do kolejnego etapu, używamy przycisku NEXT.

# 5.4.7. Całkowita ilość regeneracji (podstawowa historia)

| TOTAL REGENS 0       | + |
|----------------------|---|
| SET CLOCK REGEN NEXT |   |

5.4.8. Wersja oprogramowania (rozszerzona historia)

| SOFTWARE VERSION<br>W | 30007 | + |
|-----------------------|-------|---|
| SET CLOCK REGEN       | NEXT  |   |

Na ekranie wyświetli się całkowita ilość regeneracji od początku funkcjonowania urządzenia.

Aby przejść do kolejnego etapu, używamy przycisku NEXT.

Używając przycisku REGEN, możemy powrócić do poprzedniego etapu.

Aby przejść do kolejnego etapu, używamy przycisku NEXT.

Używając przycisku REGEN, możemy powrócić do poprzedniego etapu.

#### 5.4.9. Historia błędów (rozszerzona historia)

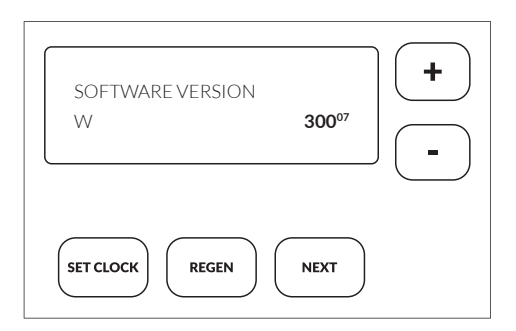

Aby przejść do kolejnego etapu, używamy przycisku NEXT.

Używając przycisku REGEN, możemy powrócić do poprzedniego etapu.

Na ekranie wyświetla się ostatnie 10 błędów głowicy sterującej (przy pomocy przycisków "+" oraz "-" możemy wyświetlić kolejne błędy).

Aby wyjść z historii, używamy przycisku NEXT.

# 6. ROZWIĄZYWANIE PROBLEMÓW

| Problem                                                                                  | Możliwa przyczyna                                                             | Rozwiązanie                                                                                                    |
|------------------------------------------------------------------------------------------|-------------------------------------------------------------------------------|----------------------------------------------------------------------------------------------------|
| Brak wyświetlenia na ekranie.                                                            | a. Brak zasilania w gniazdku                                                  | a. Napraw uszkodzone gniazdko lub użyj<br>innego działającego                                                                           |
|                                                                                          | b. Zasilacz niepodłączony do gniazdka<br>lub do płytki PC                     | b. Podłącz zasilacz do gniazdka lub płytki<br>PC                                                                                        |
|                                                                                          | c. Nieprawidłowe napięcie zasilania                                           | c. Podłącz do zasilania o prawidłowym<br>napięciu                                                                                       |
|                                                                                          | d. Uszkodzony zasilacz                                                        | d. Wymień zasilacz                                                                                                    |
|                                                                                          | e. Uszkodzona płytka PC                                                       | e. Wymień płytkę PC                                                                                                    |
| Wyświetlany czas jest nieprawidłowy.                                                     | a. Zasilacz jest podłączony do gniazdka<br>włączanego przyciskiem             | a. Używaj gniazdka ze stałym zasilaniem                                                                                                 |
|                                                                                          | b. Wyłącznik lub bezpiecznik wyłączony                                        | b. Włącz wyłącznik lub bezpiecznik                                                                                                    |
|                                                                                          | c. Zanik zasilania                                                            | c. Ustaw prawidłowy czas                                                                                                    |
|                                                                                          | d. Uszkodzona płytka PC                                                       | d. Wymień płytkę PC                                                                                                    |
| Regeneracja o złej porze dnia.                                                           | a. Zanik zasilania                                                            | a. Ustaw prawidłowy czas                                                                                                    |
|                                                                                          | b. Źle ustawiona aktualna godzina                                             | b. Ustaw prawidłową godzinę                                                                                                    |
|                                                                                          | c. Źle ustawiona godzina regeneracji                                          | c. Ustaw godzinę regeneracji                                                                                                    |
|                                                                                          | d. Sterownik ustawiony w trybie regene-<br>racji natychmiastowej              | d. Sprawdź procedurę programowania<br>typu regeneracji i ustaw<br>regenerację opóźnioną                                                 |
|                                                                                          | e. Sterownik ustawiony w trybie regene-<br>racji (opóźniona + natychmiastowa) | e. Sprawdź procedurę programowania<br>typu regeneracji i ustaw<br>regenerację opóźnioną                                                 |
| Aktualny czas pulsuje.                                                                   | a. Zanik zasilania                                                            | a. Ustaw prawidłowy czas                                                                                                    |
| Regeneracja nie uruchamia się po wci-                                                    | a. Uszkodzone koła zębate napędu                                              | a. Wymień koła zębate                                                                                                    |
| śnięciu odpowiednich przycisków.                                                         | b. Uszkodzony tłok główny lub tłok<br>regeneracyjny                           | b. Wymień tłok główny lub tłok regene-<br>racyjny                                                                                       |
|                                                                                          | c. Uszkodzona płytka PC                                                       | c. Wymień płytkę PC                                                                                                    |
| Regeneracja nie uruchamia się                                                            | a. Zawór odcinający zamknięty                                                 | a. Otwórz zawór odcinający                                                                                                    |
| automatycznie, ale uruchamia się, gdy<br>jest inicjowana odpowiednimi przyciska-<br>nia. | b. Nieprawidłowe programowanie                                                | b. Sprawdź w instrukcji sposób progra-<br>mowania                                                                                       |
|                                                                                          | c. Uszkodzona płytka PC                                                       | c. Wymień płytkę PC                                                                                                    |
| Nieuzdatniona woda na wylocie z gło-                                                     | a. Zawór bypass otwarty                                                       | a. Zamknij zawór bypass                                                                                                    |
| wicy.                                                                                    | b. Złoże jest wyczerpane z powodu<br>dużego poboru wody                       | b. Sprawdź programowanie lub diagno-<br>stykę                                                                                           |
|                                                                                          | c. Wahania parametrów wody                                                    | c. Zbadaj wodę i dostosuj ustawienia                                                                                                    |
|                                                                                          | d. Głowica nie zasysa regeneranta                                             | d. Patrz punkt 12                                                                                                    |
|                                                                                          | e. Zbyt mała ilość roztworu regeneranta<br>w zbiorniku                        | e. Sprawdź ustawienia napełniania<br>zbiornika regeneranta w programowa-<br>niu, sprawdź BLFC w celu znalezienia i<br>usunięcia blokady |
|                                                                                          | f. Uszkodzone uszczelki                                                       | f. Sprawdź i wymień uszczelki                                                                                                    |
|                                                                                          | g. Głowica i tłok nie są zgodne                                               | g. Dobierz odpowiednią głowicę i tłok                                                                                                   |
|                                                                                          | h. Zanieczyszczone złoże                                                      | h. Wymień złoże                                                                                                    |
| Głowica nie zasysa powietrza.                                                            | a. Zablokowany injector                                                       | a. Oczyść lub wymień injector                                                                                                    |
|                                                                                          | b. Uszkodzony tłok regeneracyjny                                              | b. Wymień tłok regeneracyjny                                                                                                    |
|                                                                                          | c. Blokada przewodu popłuczyn                                                 | c. Sprawdź przewód popłuczyn                                                                                                    |
|                                                                                          | d. Przewód popłuczyn zbyt długi lub<br>odpływ umieszczony zbyt wysoko         | d. Skróć przewód popłuczyn lub obniż<br>odpływ                                                                                          |
|                                                                                          | e. Zbyt niskie ciśnienie wody zasilającej                                     | e. Sprawdź ciśnienie wody zasilającej (mi-<br>nimum 1,7 bara)                                                                           |

| Problem                                                                                                    | Możliwa przyczyna                                                                                                    | Rozwiązanie                                                                                                    |
|----------------------------------------------------------------------------------------------------|----------------------------------------------------------------------------------------------------|----------------------------------------------------------------------------------------------------|
| Woda kierowana do ścieków.                                                                                                    | a. Zanik prądu podczas regeneracji                                                                                      | a. Regeneracja zostanie dokończona po<br>przywróceniu zasilania, ustaw prawidło-<br>wy czas, sprawdź stan baterii                                                   |
|                                                                                                    | b. Uszkodzone uszczelki                                                                                                 | b. Wymień uszczelki                                                                                                    |
|                                                                                                    | c. Uszkodzony tłok                                                                                                    | c. Wymień tłok                                                                                                    |
|                                                                                                    | d. Koła zębate niedociśnięte                                                                                            | d. Dociśnij koła zębate                                                                                                    |
| Usterka E1/1001 (na wyświetlaczu<br>pokazuje się kod lub kod na przemian z<br>napisem: Error lub Err).<br>Głowica nie wykryła ruchu silniczka.                                                                          | a. Nieprawidłowo lub niecałkowicie<br>zainstalowany silniczek, uszkodzone lub<br>rozłączone przewody zasilające         | a. Odłącz silniczek, sprawdź przewo-<br>dy zasilające i połączenie z płytką PC,<br>popraw instalację silniczka, ponownie<br>podłącz silniczek i zresetuj* płytkę PC |
|                                                                                                    | b. Nieprawidłowo zainstalowana płytka<br>PC                                                                             | b. Popraw instalację płytki PC i zresetuj*<br>płytkę PC                                                                                                    |
|                                                                                                    | c. Koła zębate napędu uszkodzone lub<br>nieprawidłowo zainstalowane                                                     | c. Popraw instalację, wymień uszkodzone<br>koła zębate                                                                                                    |
| Usterka E2/1002 (na wyświetlaczu<br>pokazuje się kod lub kod na przemian z                                                                                                    | a. Mechaniczna blokada wewnątrz<br>głowicy                                                                              | a. Otwórz głowicę i sprawdź stan tłoka i<br>uszczelek                                                                                                    |
| napisem: Error lub Err) .<br>Silniczek głowicy pracował zbyt<br>krótko i nie zatrzymał sie w położeniu                                                                                                    | b. Mechaniczna blokada na zewnątrz<br>głowicy                                                                           | b. Sprawdź koła zębate, mocowanie i<br>przekładnie napędu                                                                                                    |
| do kolejnego cyklu regeneracji.                                                                                                    | c. Koła zębate napędu zbyt mocno<br>dokręcone do obudowy                                                                | c. Poluzuj koła zębate oraz zresetuj*<br>Płytkę PC                                                                                                    |
|                                                                                                    | d. Nieprawidłowe napięcie zasilania                                                                                     | d. Podłącz do zasilania o prawidłowym<br>napięciu oraz zresetuj* płytkę PC                                                                                          |
| Usterka E3/1003 (na wyświetlaczu<br>pokazuje się kod lub kod na przemian z<br>napisem: Error lub Err).<br>Silniczek głowicy pracował zbyt długo i<br>nie zatrzymał się w położeniu do kolejne-<br>go cyklu regeneracji. | a. Uszkodzenie silniczka podczas rege-<br>neracji                                                                       | a. Sprawdź podłączenie lub wymień<br>silniczek i zresetuj* płytkę PC                                                                                                |
|                                                                                                    | b. Zanieczyszczenia na tłoku i/lub<br>uszczelkach głowicy, powodujące duży<br>opór dla silniczka                        | b. Wymień lub oczyść tłok i uszczelki<br>głowicy oraz zresetuj* płytkę PC                                                                                           |
|                                                                                                    | c. Uchwyt silniczka i płytki PC niedoci-<br>śnięty do reszty obudowy; silniczek nie<br>zazębia się z przekładnią napędu | c. Popraw instalację uchwytu silniczka<br>oraz zresetuj* płytkę PC                                                                                                  |
| Usterka E4 / 1004 (na wyświetlaczu<br>pokazuje się kod lub kod na przemian z<br>napisem: Error lub Err).<br>Silniczek głowicy pracował zbyt długo i<br>nie zatrzymał się w położeniu PRACA.                             | a. Uchwyt silniczka i płytki PC niedoci-<br>śnięty do reszty obudowy; silniczek nie<br>zazębia się z przekładnią napędu | a. Popraw instalację uchwytu silniczka<br>oraz zresetuj* płytkę PC                                                                                                  |
| Usterka 1006 (na wyświetlaczu pokazuje<br>się kod na przemian z napisem: Error).<br>Silniczek zaworu MAV/SEPS/NHBP**<br>pracował zbyt długo i nie zatrzymał się w<br>prawidłowym położeniu.                             | a. Głowica zaprogramowana jako ALT A,<br>ALT B, NGBP lub SEPS nie wykryła pod-<br>łączonego zaworu MAV lub NHBP         | a. Zresetuj* płytkę PC i sprawdź progra-<br>mowanie                                                                                                    |
|                                                                                                    | b. Przewód zasilający zawór MAV/NHBP<br>niepodłączony do płytki PC                                                      | b. Podłącz przewód zasilający zawór<br>MAV/NHBP do płytki PC i zresetuj*<br>płytkę PC                                                                               |
|                                                                                                    | c. Silniczek zaworu MAV/NHBP nie zazę-<br>bił się z przekładnią napędu                                                  | c. Popraw instalację silniczka zaworu<br>MAV/NHBP i zresetuj* płytkę PC                                                                                             |
|                                                                                                    | d. Zanieczyszczenia na tłoku i/lub<br>uszczelkach zaworu MAV/NHBP powo-<br>dujące duży opór dla silniczka               | d. Wymień lub oczyść tłok i uszczel-<br>ki zaworu MAV/NHBP oraz zresetuj*<br>płytkę PC                                                                              |
| Usterka 1007 (na wyświetlaczu pokazuje<br>się kod na przemian z napisem: Error).<br>Silniczek zaworu MAV/SEPS/NHBP**<br>pracował zbyt krótko i nie zatrzymał się<br>w prawidłowym położeniu.                            | a. Mechaniczna blokada wewnątrz zawo-<br>ru MAV/NHBP                                                                    | a. Otwórz zawór i sprawdź stan tłoka i<br>uszczelek                                                                                                    |
|                                                                                                    | b. Mechaniczna blokada na zewnątrz<br>zaworu MAV/NHBP                                                                   | b. Sprawdź koła zębate, mocowanie i<br>przekładnie napędu                                                                                                    |
| Usterka 4002.                                                                                                    | a. Błąd pamięci                                                                                                    | a. Wymień płytkę PC                                                                                                    |

\* Płytkę PC można zresetować przez:

• jednoczesne wciśnięcie przez 3 sekundy przycisków NEXT i REGEN

 odłączenie zasilania z płytki PC i po 5 sekundach ponowne podłączenie
\*\* MAV - Motorized Alternating Valve - Elektrozawór alternujący; SEPS - Separate Source - Regeneracja wodą z zewnętrznego źródła; NHBP - No Hard Water Bypass

# 7. KARTA SERWISOWA

| Serwis do wykonania<br>po 2 latach eksploatacji<br>urządzenia | Data wykonania serwisu: | Serwis do wykonania<br>po 3 latach eksploatacji<br>urządzenia | Data wykonania serwisu: |
|---------------------------------------------------------------|-------------------------|---------------------------------------------------------------|-------------------------|
| Podpis serwisanta:                                            |                         | Podpis serwisanta:                                            |                         |
| Pieczątka serwisanta:                                         |                         | Pieczątka serwisanta:                                         |                         |
| Serwis do wykonania<br>po 4 latach eksploatacji<br>urządzenia | Data wykonania serwisu: | Serwis do wykonania<br>po 5 latach eksploatacji<br>urządzenia | Data wykonania serwisu: |
| Podpis serwisanta:                                            |                         | Podpis serwisanta:                                            |                         |
| Pieczątka serwisanta:                                         |                         | Pieczątka serwisanta:                                         |                         |
| Serwis do wykonania<br>po 6 latach eksploatacji<br>urządzenia | Data wykonania serwisu: | Serwis do wykonania<br>po 7 latach eksploatacji<br>urządzenia | Data wykonania serwisu: |
| Podpis serwisanta:                                            |                         | Podpis serwisanta:                                            |                         |
| Pieczątka serwisanta:                                         |                         | Pieczątka serwisanta:                                         |                         |
| Serwis do wykonania<br>po 8 latach eksploatacji<br>urządzenia | Data wykonania serwisu: | Serwis do wykonania<br>po 9 latach eksploatacji<br>urządzenia | Data wykonania serwisu: |
| Podpis serwisanta:                                            |                         | Podpis serwisanta:                                            |                         |
| Pieczątka serwisanta:                                         |                         | Pieczątka serwisanta:                                         |                         |

# 8. GWARANCJA

Dystrybutor gwarantuje sprawność systemu Ecoperla Oxytower zgodnie z warunkami gwarancji, dołączonymi do instrukcji.

W celu uznania gwarancji konieczne jest okazanie dowodu zakupu systemu. W przypadku pojawienia się jakiegokolwiek problemu z systemem Ecoperla Oxytower, skontaktuj się ze sprzedawcą.

#### NUMER SERYJNY

#### AUTORYZOWANY SPRZEDAWCA / SERWIS

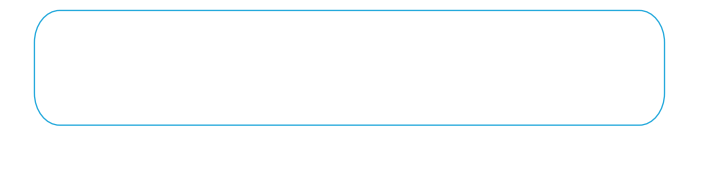

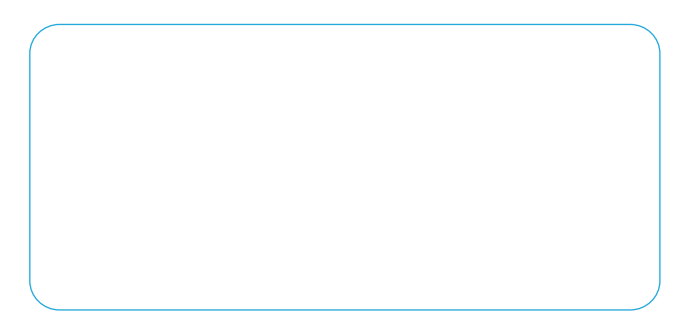

| ΝΟΤΑΤΚΙ |
|---------|
|         |
|         |
|         |
|         |
|         |
|         |
|         |
|         |
|         |
|         |
|         |
|         |
|         |
|         |
|         |
|         |
|         |
|         |
|         |
|         |
|         |
|         |
|         |
|         |
|         |
|         |
|         |
|         |
|         |
|         |
|         |
|         |
|         |
|         |
|         |
|         |
|         |
|         |
|         |
|         |

| NOTATRI |  |
|---------|--|
|         |  |
|         |  |
|         |  |
|         |  |
|         |  |
|         |  |
|         |  |
|         |  |
|         |  |
|         |  |
|         |  |
|         |  |
|         |  |
|         |  |
|         |  |
|         |  |
|         |  |
|         |  |
|         |  |
|         |  |
|         |  |
|         |  |
|         |  |
|         |  |
|         |  |
|         |  |
|         |  |
|         |  |
|         |  |
|         |  |
|         |  |
|         |  |
|         |  |
|         |  |
|         |  |
|         |  |
|         |  |
|         |  |
|         |  |
|         |  |
|         |  |
|         |  |
|         |  |
|         |  |
|         |  |

NOTATU

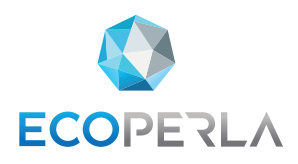

WWW.ECOPERLA.COM